## 2024년 청년예술청 [SAPY 청년예술인 거버넌스]

## SCAS 신청 매뉴얼

## 1. 사업 선택

- 서울문화예술지원시스템(scas.kr) 접속
- 상단 탭 [지원사업신청]에서 본 사업 "청년예술청 [2024 SAPY 청년예술인 거버넌스]"선택

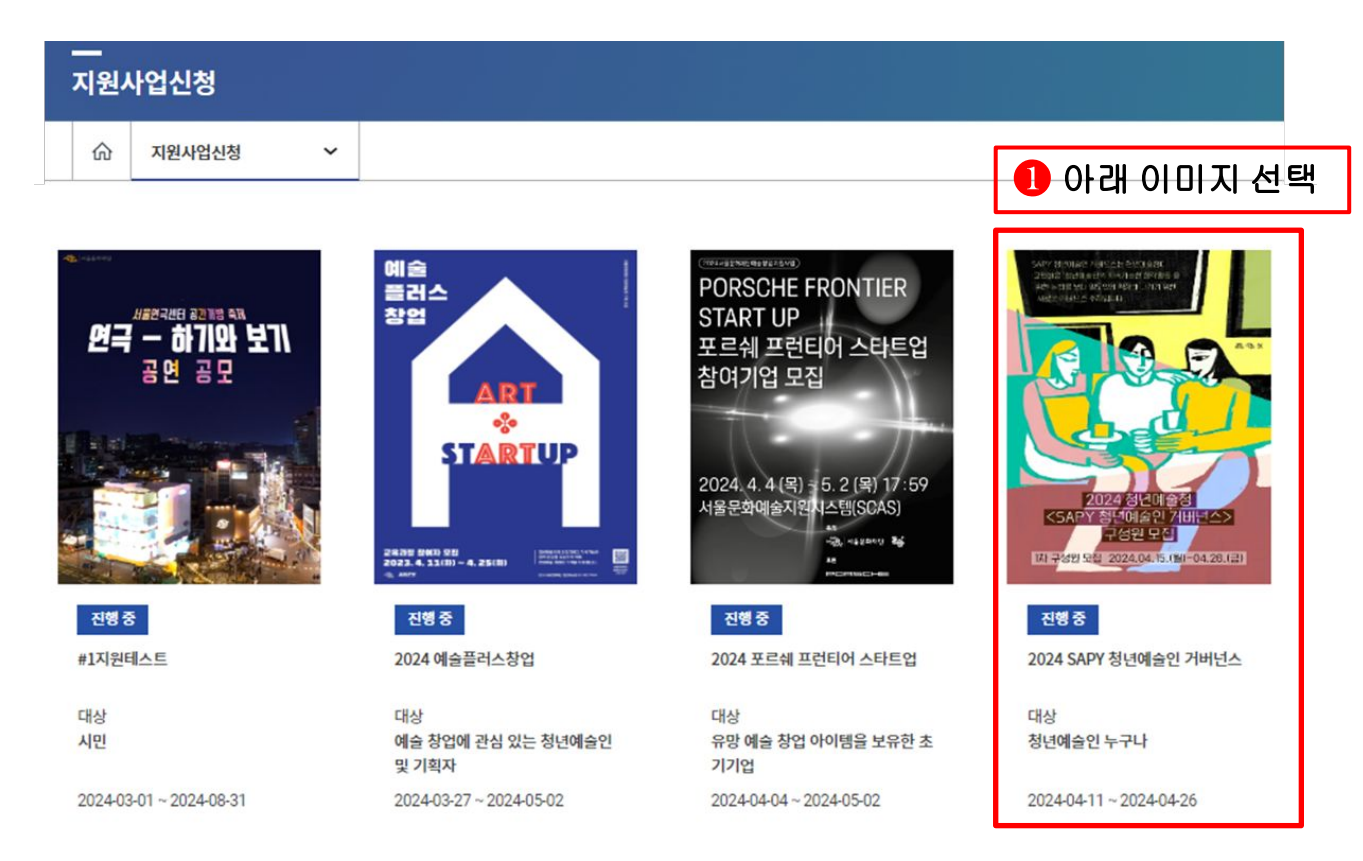

## 2. 지원사업 신청

- 서울문화예술지원시스템(scas.kr) 접속
- 상단 탭 [지원사업신청]에서 본 사업 "청년예술청 [2024 SAPY 청년예술인 거버넌스]"선택

#### 지원사업정보 상세안내

| SAPY 형편에 요한 가만 편소는 형편에 요즘에<br>고면해요? 정반에요?대 제작가 동안 함께요동?대<br>위한 논안해 보다 도둑과가 비중합니다가 위한<br>새로운 가바란은 주파입니다. | 진행중<br>2024 SA                     | APY 청년예술인 거버넌스                                                                                                 |
|----------------------------------------------------------------------------------------------------|------------------------------------|----------------------------------------------------------------------------------------------------|
|                                                                                                    | 분야(장르)<br>접수기간<br>대상<br>문의<br>첨부파일 | 예술일반<br>2024.04.11 10:00~2024.04.26 18:00<br>청년예술인 누구나<br>02-362-9744/9746<br>난 붙임. [양식]지원신청서_2024ver.hwp 미리보기 |
| 2024 정년예술정<br><sapy 개버년스="" 청년예술인=""><br/>구성원 모집<br/>I차구성원모집 2024.04.15.(벨)-04.26.(금)</sapy>            | 신청분야 선택<br>예술일반<br>즐겨찾기            | •<br>•<br>•<br>•<br>•<br>•<br>•<br>•<br>•<br>•<br>•<br>•<br>•<br>•                                             |

3. 신청개요 작성

※ 입력대상(신청개요, 사업계획 등) 이동시 반드시 '저장'버튼을 클릭하여 저장해 주시기 바랍니다. ※'최종제출' 버튼을 클릭해야 최종제출이 됩니다. 최종제출 이후에는 수정이 불가합니다.

| *비아비드이어버                         |                           | ✓ 지원자 책임 신청제 서약에 동의합니다. 전문보기              |
|----------------------------------|---------------------------|-------------------------------------------|
| 지막지중의어두<br>(※서약서는반드시<br>전문을확인하신뒤 |                           | ✓ 개인정보 수집·이용 동의서에 동의합니다. 전문보기             |
| 동의체크해주시기바랍니                      | <sup>-따.)</sup><br>의여부' 확 | ✓ 성희롱·성폭력 예방 등에 관한 서약에 동의합니다. 전문보기 인 후 체크 |
| 시처개이                             | 처ㅂ페이                      |                                           |

## 3. 신청개요 작성

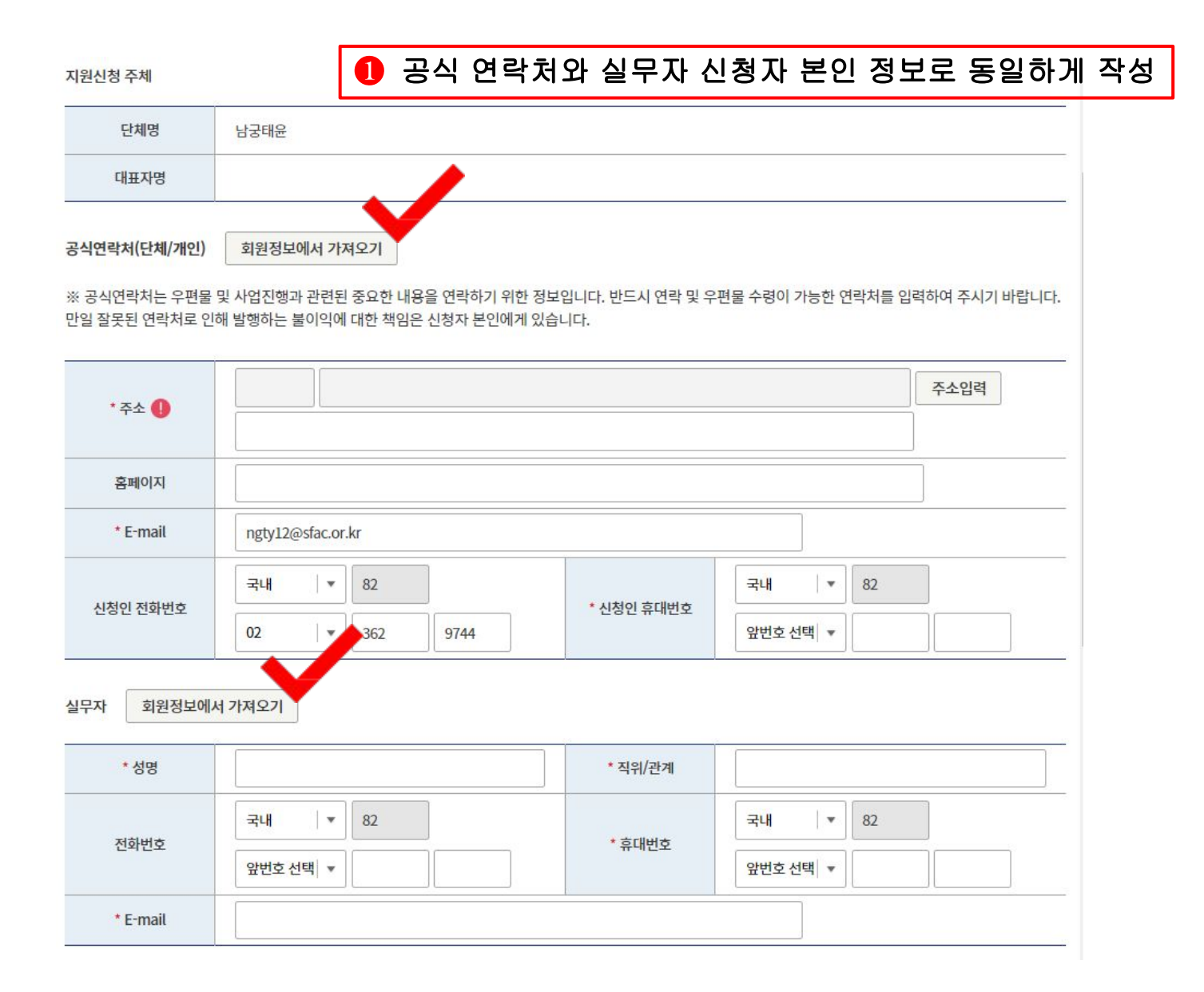

## 3. 신청개요 작성

#### 🕕 사업정보

<신청사업명> : "2024 SAPY 청년예술인거버넌스" 이라고 기재

<사업기간> : 2024-05-17 ~ 2024-12-31 로 입력

<총사업비>, <지원신청액> : '0'원

\*\* 해당 사업은 지원사업이 아니므로 금액 기재 불필요

#### 사업정보

| * 신청사업명 💡 | 2024 SAPY 청년예술인 거버넌스          |                                     |
|-----------|-------------------------------|-------------------------------------|
| *사업기간 💡   | 2024-05-17 ~ 2024-12-31 [사업기간 | 범위 : 2024-05-17 ~ 2024-12-31 ]      |
| * 총사업비 💡  | 0                             | 원[총사업비 : 최소 0 원 ~ 최대 60,000,000 원 ] |
| * 지원신청액   | 0                             | 원 [지원신청액: 최소 0 원 ~ 최대 0 원]          |

#### 🕕 사업장소

- <확정여부>: 청년예술청에서 진행될 예정이며, 시스템 상 미정 클릭
- <사업장소명> : '청년예술청'으로 기재

사업장소

| * 확정여부   | ○ 확정 () 미정                    |
|----------|-------------------------------|
|          | 우편번호         주소입력         초기화 |
|          | 도로명주소                         |
| 주소 🜗     | 지번 주소                         |
|          | 상세 주소                         |
| *사업장소명 💡 |                               |

## 3. 신청개요 작성

#### 🚺 사업장소

- <세부분야>: '예술일반' 선택
- 신청사업 분야
- <신청사업유형>: '기타' 선택

| <mark>*</mark> 분야 | 예술일반 |   | * 세부분야 | 예술일반 | - |  |
|-------------------|------|---|--------|------|---|--|
| * 신청사업유형          | 기타   | • |        |      |   |  |

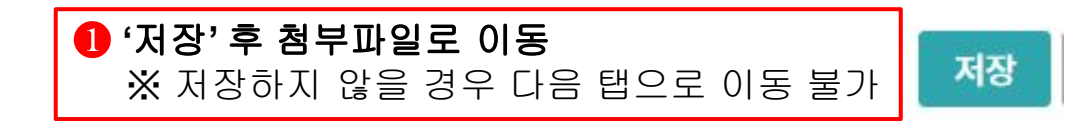

### 1 제출 후 지원신청기간내 수정 후 재신청 가능

| 4. 첨·                                   | 부파일                          | / 제출                                      |                                    |                                |           |        |      | 저장  | 최종제출       | 삭제 | 닫기 |
|-----------------------------------------|------------------------------|-------------------------------------------|------------------------------------|--------------------------------|-----------|--------|------|-----|------------|----|----|
| 지원사업명                                   | [라운드                         | . SAPY] 참여자 모집 / 테스트중                     | 1                                  | 관리번호                           | 202200067 | 3      | 제출일  |     |            |    |    |
| ※ 입력대상(신청<br>※ <sup>'</sup> 최종제출' 버튼    | 개요, 사업계획<br> 을 클릭해야 최        | 등) 이동시 반드시 '저장'버튼<br>종제출이 됩니다. 최종제출 0     | 을 클릭하여 저장해 주시<br> 후에는 수정이 불가합니     | 니 <mark>기 바랍니다</mark> .<br>니다. |           |        |      |     |            |    |    |
| * 네야네도                                  | 이어디                          | ✔ 지원자 책임 신청제 서역                           | 약에 동의합니다.                          | 전문보기                           |           |        |      |     |            |    |    |
| 지국지공<br>(※ 서약서는<br>전문을 확인               | - 바다<br>- 반드시<br>하신 뒤        | ✓ 개인정보 수집·이용 동                            | 의서에 동의합니다.                         | 전문보기                           |           |        |      |     |            |    |    |
| 농의 체크해주시기                               | 기 바랍니다.)                     | ✔ 성희롱·성폭력 예방 등(                           | 에 관한 서약에 동의합니                      | 다. 전문보:                        | 7         |        |      |     |            |    |    |
| <b>신청개요</b><br>※ 첨부파일은 상<br>※ 파일 별 최대 7 | ✓ 첨부 한 저장버튼과 (<br>험부용량은 100) | '파일 ■ 1 신 칭<br>상관없이 파일첨부 시 저장되다<br>MB입니다. | 형개요 작성 온<br><sup>휴삭제버튼 클릭시삭제</sup> | 한료 후 상<br>▋됩니다.                | 상단 첨부파    | 일 탭 클릭 |      |     |            |    |    |
| ※ 첨부파일은 압                               | 축파일(zip 등)을                  | 을 제외한 전체 확장자 업로드                          | 가능합니다.                             |                                |           |        |      |     |            |    |    |
| 점무파일 수가                                 | 피스 어디                        | TLOI 개스                                   | 피이처리                               |                                |           |        | 처리피이 |     |            |    |    |
| - Нате                                  | 27 97                        | 파르 개구                                     |                                    |                                |           |        | 8742 |     | _          |    |    |
|                                         |                              |                                           |                                    | -                              | 파일이       | 이름     | =7   |     | ▶ 운로드      |    |    |
| 지원신청서                                   | 필수                           | 최소 1개 ~ 최대 1개                             | 파일첨부                               |                                |           |        |      |     |            |    |    |
|                                         |                              | 지원신청서:지정                                  | 성양식 내 내용                           | 장작성 후                          | 해당 신청,    | 서 파일첨부 |      | 0개의 | 파일 : 0.00B |    |    |
|                                         |                              |                                           |                                    |                                |           |        | _    |     |            | 삭  | 제  |

|                                                      |                |                     |                                                         |             |                             | 교부정비          | #경시처                |                    |                               |                  |            |
|------------------------------------------------------|----------------|---------------------|---------------------------------------------------------|-------------|-----------------------------|---------------|---------------------|--------------------|-------------------------------|------------------|------------|
| 지원신경                                                 | \$             |                     |                                                         |             |                             |               | 2020                |                    |                               |                  |            |
|                                                      |                |                     |                                                         |             |                             | 교부신청          |                     |                    |                               |                  |            |
|                                                      | ·업신청현황         | `                   | / 지원신청                                                  | ~           |                             | 교부 후 빈        | 변경신청                |                    |                               |                  |            |
|                                                      |                |                     |                                                         |             |                             | 정산 및 상        | 성과관리                |                    |                               |                  |            |
|                                                      |                |                     |                                                         |             |                             | 사업 포기         | 신청                  |                    |                               |                  |            |
|                                                      | STEP01<br>지위시처 |                     | STEP02<br>(교부 전) 변경시청                                   |             | STEP03<br>고브시처              | (             | STEP04<br>르 흐) 변경신경 | 8                  | 정산                            | STEP05<br>및 성과관리 |            |
|                                                      | 4 <b>8</b> 28  |                     | (                                                       |             | # <b>TC</b> 8               | (             |                     |                    | 52                            |                  | 1          |
| 디원신청                                                 | A228           |                     | (고) 1,1515<br>[김색]                                      | 원연5<br>  버튼 | 드루 2024년,<br>클릭 시 현지        | 지원결:          | 과 검색<br>중인 신        | ·<br>은 '전;<br>청 내역 | 체'로 ·<br>취 확인                 | 선택               | Ē          |
| 지원신청<br><sub>지원금</sub>                               | 사업             | 입주작기                | (교가 단) 만8만8<br>[김 색]                                    | 원연5<br> 버튼  | 드를 2024년,<br>클릭 시 현지        | 지원결:          | 과 검색<br>중인 신        | 은 '전;<br>청 내역      | 제'로 -<br>취 확인                 | 선택               | <u></u>    |
| <b>지원신청</b><br>지원금<br><sup>지원</sup> 연도 20            | 사업 23 -        | 입주작기                | (교구민,민3민3<br>                                           | 원연5<br> 버튼  | 프루이<br>클릭 시 현지              | 지원결           | 과 검색<br>중인 신        | 은 '전)<br>청 내 역     | 체'로<br>취확인                    | 선택 후<br>! 가능     | 2          |
| 지원신청<br>지원금<br><sup>대원연도</sup> 20<br><sup>담당부서</sup> | 사업 23 ▼        | 입주작기<br>지원결<br>관리번호 | (교구민) 민정민정<br>[김 새]<br>공모<br>과 검색 - 전체 -  ▼ [국<br>지원사업명 | 원연도<br>]버튼  | 프루밍<br>플를 2024년,<br>클릭 시 현지 | 지원결:<br>내진행 중 | 과 검색<br>중인 신        | 은 '전)<br>청 내 역     | 제'로<br>제'로<br><sup>†</sup> 확인 | 선택 혁<br>! 가능     | 5<br>신청서 1 |

지원사업신청

사업신청현황

서울문화예술지원시스템

님 반갑습니다. | 로그아웃 | 마이페이지 | 공지사항 🗘 💶

알림/정보

SCAS소개

이용안내

## 5. 신청 내역 조회

6. 사업담당자 안내

# 사업 담당자 안내

## 서울문화재단 청년예술팀 SAPY 청년예술인 거버넌스 문의 02-362-9744/9746

서울문화예술지원시스템(SCAS) 문의 02-3290-7466, 7467